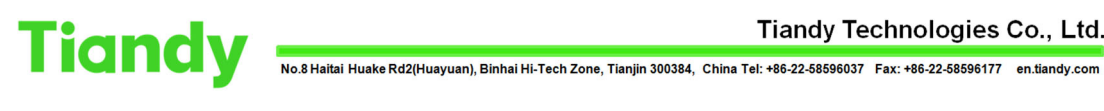

## NVR upgrade on UI

Tiandy Technical Support Team 23/08/2020

## Description

NVR upgrade on UI

## Prerequisites

■USB flash disk

Already got FW

## Set up steps

1.Copy the upgrade box to the USB drive and plug the USB drive into the NVR. 2. There are 2 ways to upgrade NVR. Firstly, insert the USB flash drive into the NVR and the following screen will appear, select 'System Upgrade'.

| 委国际互联网计算机<br>上存脱和处理方面信息 |                                    |                                  |          |     |
|-------------------------|------------------------------------|----------------------------------|----------|-----|
| 2020/08/24 14:30:56     |                                    |                                  |          |     |
|                         |                                    |                                  |          |     |
|                         |                                    |                                  |          | T   |
|                         |                                    |                                  |          |     |
|                         | A<br>Mobile devices are detectable |                                  | ×        |     |
|                         | Name                               | 81                               |          |     |
|                         | Capacity                           | ODG/14.836(Balance Capacity) roo | n Export | T   |
|                         | External File                      | Backup System Up                 | ograde   |     |
| ;                       |                                    |                                  |          |     |
|                         |                                    |                                  |          |     |
| · •                     |                                    | ÷                                |          |     |
| * *                     |                                    |                                  | 5        |     |
|                         | 4                                  | DXALL                            |          | NUI |
| 1-1-1-(C)               |                                    |                                  |          |     |
|                         |                                    | All and a state of               |          |     |

3. Click 'Files' to choose the upgrade box and select 'Confirm'. Do not turn off the power during the upgrading.

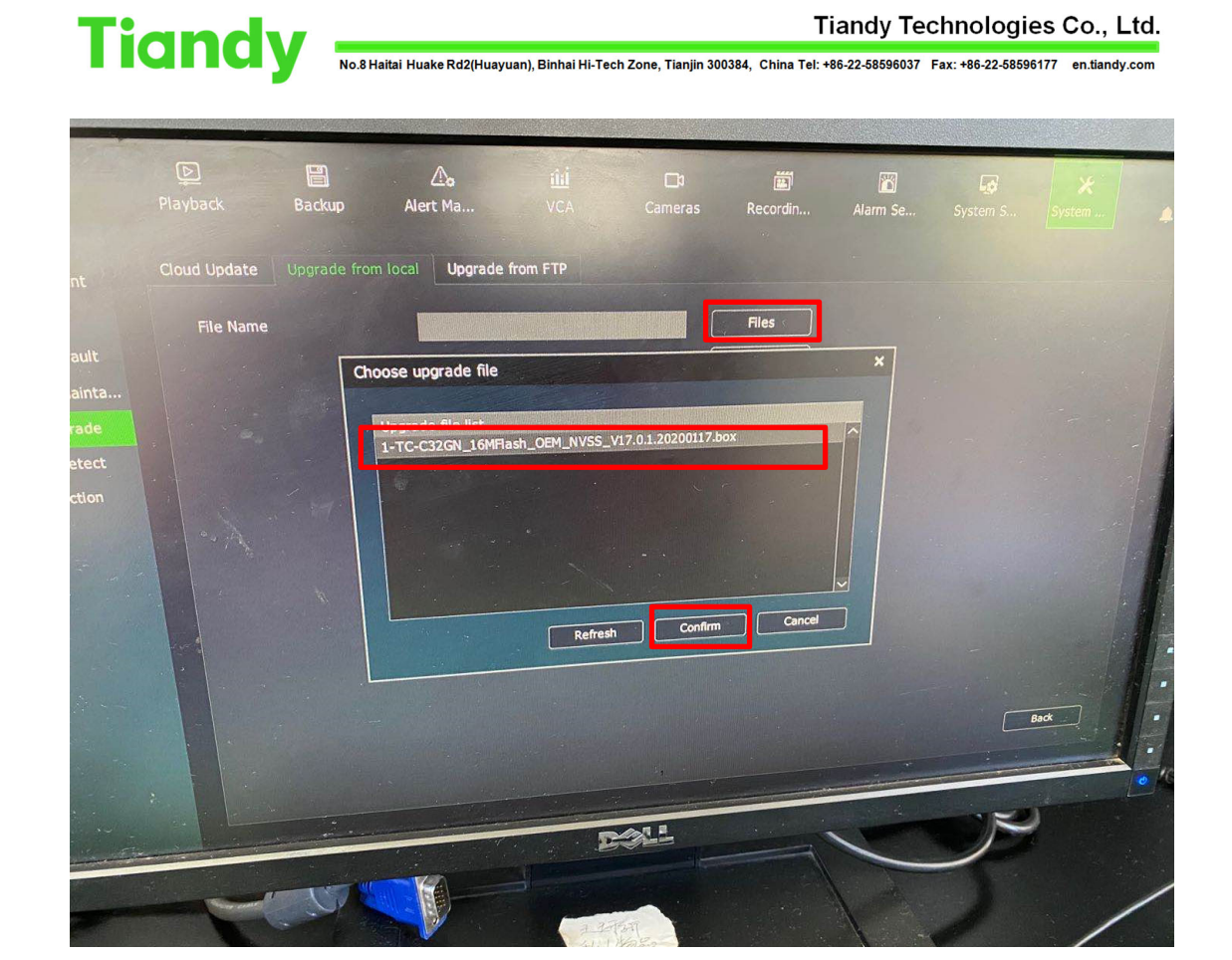

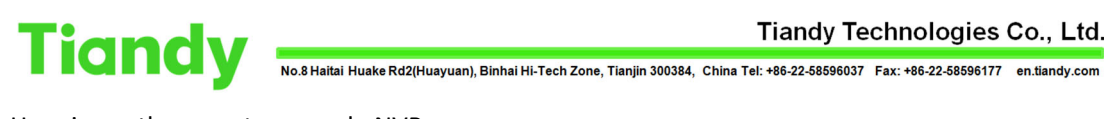

Here is another way to upgrade NVR:

1.Copy the upgrade box to the USB drive and plug the USB drive into the NVR.

2.Select 'System Maintenance'-'System Upgrade'-'Upgrade from local'.

| inditaly              | Playback                                                                                                    | Backup       | Alert Ma      | MA VCA   | Cameras | <b>E</b><br>Storage | Alarm Se | Sustem 6  | ×            |   |
|-----------------------|----------------------------------------------------------------------------------------------------|--------------|---------------|----------|---------|---------------------|----------|-----------|--------------|---|
| Log Management        | Cloud Update                                                                                                    | Upgrade from | local Ungrade | from ETD |         |                     |          | aracan an | SYSTEM       | 1 |
| Configuration         |                                                                                                    |              |               |          |         |                     |          |           |              |   |
| Reset To Default      | rile Name                                                                                                    |              |               |          |         | File                | 15       |           |              |   |
| Automatic Mainta      |                                                                                                    |              |               |          |         | Upgri               | ide      |           |              |   |
| System Upgrade        |                                                                                                    |              |               |          |         |                     |          |           |              |   |
| Network Detect        |                                                                                                    |              |               |          |         |                     |          |           |              |   |
| Disk Detection        |                                                                                                    |              |               |          |         |                     |          |           |              |   |
|                       |                                                                                                    |              |               |          |         |                     |          |           |              |   |
|                       |                                                                                                    |              |               |          |         |                     |          |           |              |   |
|                       |                                                                                                    |              |               |          |         |                     |          |           |              |   |
|                       |                                                                                                    |              |               |          |         |                     |          |           |              |   |
|                       |                                                                                                    |              |               |          |         |                     |          |           |              |   |
|                       |                                                                                                    |              |               |          |         |                     |          |           |              |   |
|                       |                                                                                                    |              |               |          |         |                     |          |           |              |   |
|                       |                                                                                                    |              |               |          |         |                     |          |           |              |   |
| 1                     |                                                                                                    |              |               |          |         |                     |          |           | Back         |   |
|                       | - Contract                                                                                                    |              |               |          | 3       |                     |          |           | A CONTRACTOR | 1 |
|                       | and the second second se |              |               |          | 101     |                     |          |           |              |   |
| and the second second |                                                                                                    |              |               |          |         |                     |          |           |              |   |

3.Click 'Files' to choose the upgrade box and select 'Confirm'. Do not turn off the power during upgrading.

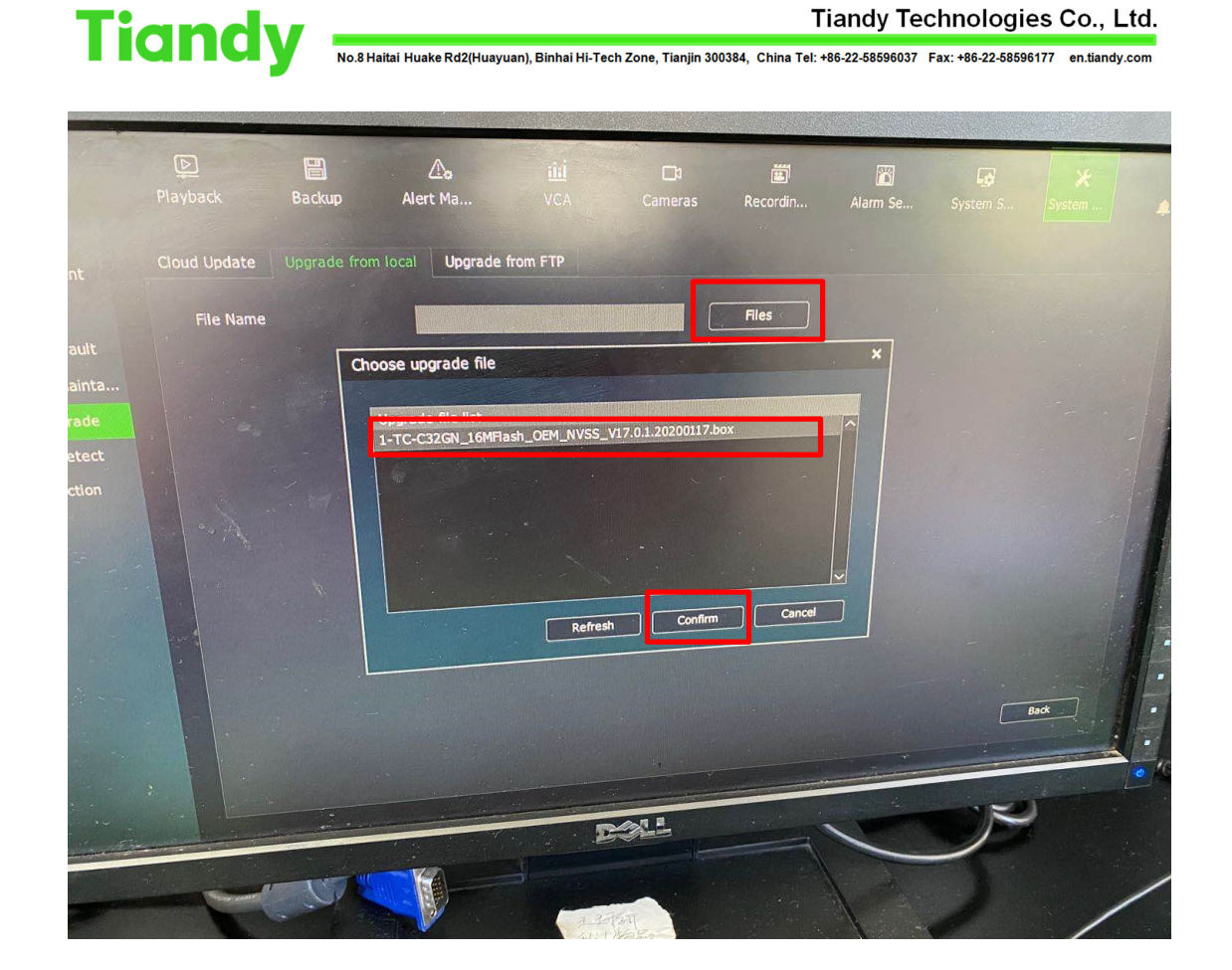